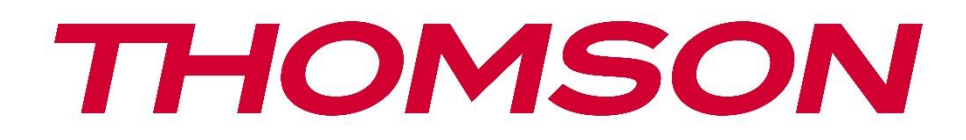

# 🗖 Google TV

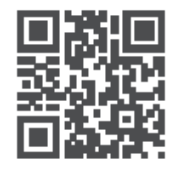

tv.mythomson.com

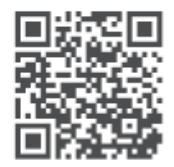

tv.mythomson.com/ en/Support/FAQs/

# **THOMSON STREAMING DONGLE 150 CAST**

#### VIKTIG

Les denne bruksanvisningen nøye før du installerer og bruker Streaming Dongle 150 Cast. Ta vare på denne håndboken for videre referanse.

| lr             | Innhold     |                                      |    |  |  |  |  |  |
|----------------|-------------|--------------------------------------|----|--|--|--|--|--|
| 1              | Sikke       | Sikkerhets- og produktinformasjon    |    |  |  |  |  |  |
|                | 1.1         | Merking på produktet                 | 4  |  |  |  |  |  |
|                | 1.2         | Forenklet EU-samsvarserklæring       | 5  |  |  |  |  |  |
|                | 1.3         | Apper og ytelse                      | 5  |  |  |  |  |  |
|                | 1.4         | Beskyttelse av personopplysninger    | 5  |  |  |  |  |  |
| 2 Introduksjon |             |                                      | 5  |  |  |  |  |  |
| 3              | Dong        | Dongle for strømming 150 Cast        |    |  |  |  |  |  |
|                | 3.1         | Produkt                              | 6  |  |  |  |  |  |
| 4              | Fjern       | kontroll                             | 7  |  |  |  |  |  |
| 5              | Insta       | llasjon                              | 8  |  |  |  |  |  |
|                | 5.1         | Emballasjens innhold                 | 8  |  |  |  |  |  |
|                | 5.2         | Sett opp                             | 8  |  |  |  |  |  |
|                | 5.3         | Første installasjon                  | 9  |  |  |  |  |  |
|                | 5.3.1       | Valg av installasjonsspråk og region | 9  |  |  |  |  |  |
|                | 5.3.2       | Oppsett av Google TV                 | 10 |  |  |  |  |  |
|                | 5.3.3       | Oppsett med Google Home-appen        | 10 |  |  |  |  |  |
|                | 5.3.4       | Oppsett på TV                        | 10 |  |  |  |  |  |
| 6              | Startskjerm |                                      | 11 |  |  |  |  |  |
|                | 6.1         | Hjem                                 | 11 |  |  |  |  |  |
|                | 6.2         | Google-konto                         | 13 |  |  |  |  |  |
|                | 6.3         | Apper                                | 13 |  |  |  |  |  |
|                | 6.4         | Bibliotek                            | 14 |  |  |  |  |  |
|                | 6.5         | Google TV-søkefelt                   | 15 |  |  |  |  |  |
|                |             |                                      | 15 |  |  |  |  |  |
|                | 6.6         | Varsling                             | 16 |  |  |  |  |  |
| 7              | Innst       | illinger                             | 16 |  |  |  |  |  |
| 8              | Tilko       | bling av Bluetooth-enheter           | 16 |  |  |  |  |  |
|                | 8.1         | Fjernkontroller og tilbehør          | 16 |  |  |  |  |  |

| 8.2  | Par tilbehør                                       | 16 |
|------|----------------------------------------------------|----|
| 8.3  | Fjernkontroll                                      | 17 |
| 8.3  | 3.1 Enheter                                        | 17 |
| 8.3  | 3.2 Fjernkontrollknapper                           | 17 |
| 8.4  | Stjerneknappfunksjonalitet på fjernkontrollen      | 17 |
| 9 Ca | astet innhold (Google Cast)                        | 17 |
| 10   | "Hey Google" - stemmeassistent og kontrollfunksjon | 18 |
| 11   | Innstillinger for visningsformat                   | 18 |
| 11.1 | Valg av format                                     | 18 |
| 12   | Innstillinger for lydformat                        | 19 |
| 13   | Oppdateringer                                      | 20 |
| 14   | Spørsmål og svar                                   | 20 |
| 15   | Tekniske spesifikasjoner                           | 21 |
| 15.1 | Lyd og bilde                                       | 21 |
| 15.2 | System og minne                                    | 21 |
| 15.3 | Trådløs tilkobling                                 | 21 |
| 15.4 | Kompatibilitet                                     | 22 |
| 15.5 | Generelle data                                     |    |
| 16   | Informasjon om det europeiske byrået               | 22 |
| 16.1 | Lisenser                                           | 22 |

# 1 Sikkerhets- og produktinformasjon

Enheten din har blitt nøye kontrollert og pakket før forsendelse. Når du pakker den ut, må du forsikre deg om at alle delene er med, og holde emballasjen borte fra barn. Vi anbefaler at du beholder kartongen i garantiperioden, slik at enheten din er perfekt beskyttet i tilfelle reparasjon eller garanti.

Les instruksjonene før du tar apparatet i bruk, og ta vare på dem for senere bruk. Produktet må installeres i samsvar med nasjonale forskrifter.

# 1.1 Merking på produktet

Følgende symboler brukes på produktet som en markør for begrensninger og forholdsregler og sikkerhetsinstruksjoner. Hver forklaring skal kun tas i betraktning når produktet er merket med den tilhørende merkingen. Legg merke til slik informasjon av sikkerhetsmessige årsaker.

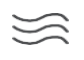

Plasser enheten på et godt ventilert sted på et flatt, fast og stabilt underlag.

۰

Trekk ut støpselet hvis enheten ikke brukes over lengre tid. Hvis strømledningen er skadet, må den byttes ut med strømadapteren 12 V 1,5 A. Ta kontakt med kundeservice for å unngå mulig fare.

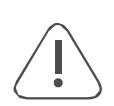

MERKNAD: For å unngå elektrisk støt må du ikke utsette denne enheten for regn eller fuktighet, og den må beskyttes mot høye temperaturer, fuktighet, vann og støv. Ikke bruk enheten på fuktige eller kalde steder.

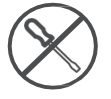

Hvis enheten må repareres, kan du gå til nettstedet: https://tv.mythomson.com/en/ Support/ og kontakte ettersalgsservice.

Ø

Hold alltid stearinlys eller annen åpen ild på avstand for å hindre spredning av brann. Hold enheten borte fra direkte sollys.

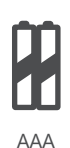

#### Utskifting av batteri

Eksplosjonsfare hvis batteriet byttes ut med en feil type:

- utskifting av et batteri med en feil type som kan slå ut en sikkerhetsanordning (for eksempel når det gjelder visse typer litiumbatterier)
- kast av et batteri i ild eller en varm ovn, eller mekanisk knusing eller kutting av et batteri, som kan føre til en eksplosjon
- etterlater et batteri i omgivelser med ekstremt høy temperatur, noe som kan føre til eksplosjon eller lekkasje av brannfarlig væske eller gass
- et batteri som utsettes for ekstremt lavt lufttrykk som kan føre til eksplosjon eller lekkasje av brannfarlig væske eller gass.

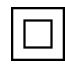

Utstyr med dette symbolet er et elektrisk apparat i klasse II eller dobbeltisolert. Det er konstruert på en slik måte at det ikke krever en sikkerhetstilkobling til elektrisk jording.

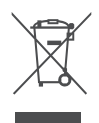

Denne merkingen indikerer at dette produktet må kasseres på riktig måte i hele EU i samsvar med direktiv 2002/96/EF (WEEE), og at det ikke må kastes sammen med annet husholdningsavfall. Vennligst resirkuler det på en ansvarlig måte for å bidra til bærekraftig gjenbruk av materialressurser. Lever det tilbake til et innsamlingssystem, eller kontakt forhandleren der du kjøpte produktet. I henhold til batteriloven er sluttbrukere lovpålagt å returnere gamle batterier. Kast ikke brukte batterier i husholdningsavfallet, men lever dem inn til et innsamlingssystem for brukte batterier.

Figurer og illustrasjoner i denne brukerhåndboken er kun ment som referanse, og kan avvike fra produktets faktiske utseende. Produktdesign og spesifikasjoner kan endres uten varsel.

#### 1.2 Forenklet EU-samsvarserklæring

StreamView erklærer herved at produktenheten Streaming Box av typen radioutstyr er i samsvar med direktiv 2014/53/EU. Den fullstendige teksten til EU-samsvarserklæringen er tilgjengelig på følgende internettadresse: tv.mythomson.com/support Kun beregnet for innendørs bruk

#### **1.3 Apper og ytelse**

Nedlastingshastigheten avhenger av Internett-tilkoblingen din. Enkelte apper er kanskje ikke tilgjengelige i ditt land eller din region. Strømmemedlemskap kan være påkrevd. Netflix er tilgjengelig i utvalgte land. Du finner mer informasjon på www.netflix.com. Tilgjengeligheten av språk for Google Assistant avhenger av støtten for Google Voice Search.

#### 1.4 Beskyttelse av personopplysninger

Applikasjonsleverandørene og tjenesteleverandørene kan samle inn og bruke tekniske data og relatert informasjon, inkludert, men ikke begrenset til, teknisk informasjon om denne enheten, system- og applikasjonsprogramvare og periferiutstyr. De kan bruke slik informasjon til å forbedre produkter eller til å tilby tjenester eller teknologier som ikke identifiserer deg personlig. I tillegg kan enkelte tredjepartstjenester, som allerede finnes på enheten eller som du har installert etter at du har kjøpt produktet, be om en registrering med dine personopplysninger. Noen tjenester kan samle inn personopplysninger selv uten å gi ytterligere advarsler. StreamView kan ikke holdes ansvarlig for eventuelle brudd på databeskyttelse fra tredjepartstjenester.

# 2 Introduksjon

Streaming Dongle 150 Cast oppgraderer TV-en din til en Smart TV og gir deg opplevelsen av Android, som du kjenner fra mobiltelefoner, på TV-en. Du kan laste ned apper, for eksempel strømmetjenester, spill, TV-mediesentre og tusenvis andre fra Google Play. Be Google om å raskt finne YouTube-videoer, den nyeste blockbusteren, sjekke været på Internett eller annet innhold. Cast bilder, videoer og musikk fra mobile enheter til din TV med innebygd Google Cast.

# 3 Dongle for strømming 150 Cast

#### Forsiktig:

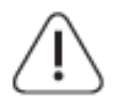

Hvis du vil koble enheten til en TV, må du forsikre deg om at både TV-en og enheten er slått av før du kobler til. Når tilkoblingen er fullført, kan du slå på enhetene og bruke dem.

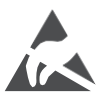

Ikke berør eller vær i nærheten av HDMI- og USB-kontaktene, og unngå at elektrostatisk utladning forstyrrer disse kontaktene i USB-driftsmodus, ellers vil det føre til at TV-en slutter å fungere eller får en unormal status.

#### Merk:

Portenes faktiske plassering og plassering kan variere fra modell til modell.

## 3.1 Produkt

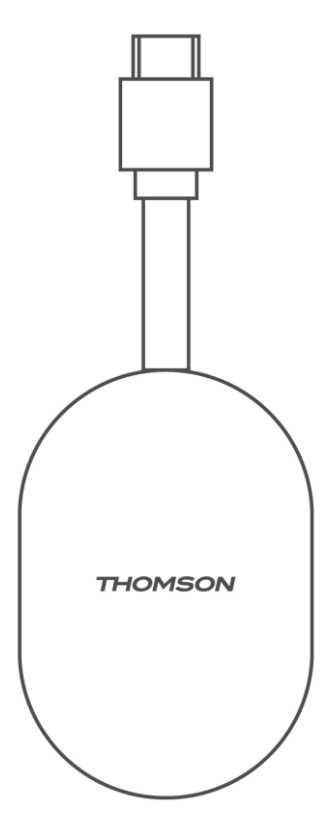

# 4 Fjernkontroll

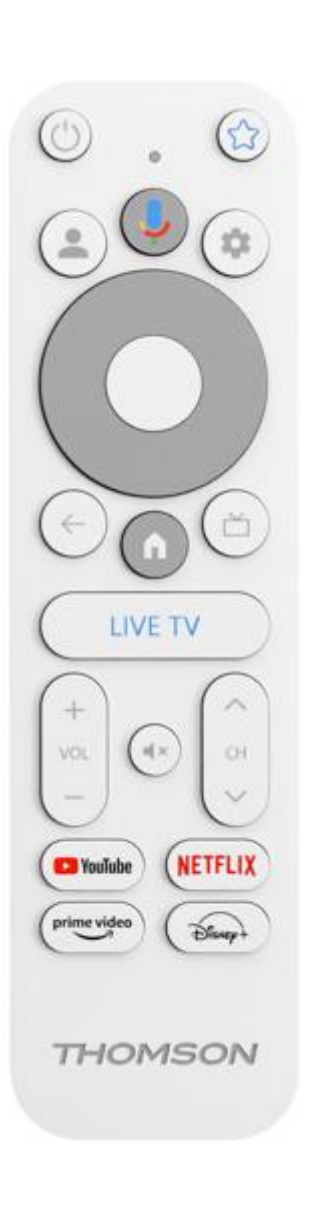

| Ċ           | U Standby: Hurtig standby / Standby / På                                                                                                    |  |  |
|-------------|----------------------------------------------------------------------------------------------------|--|--|
| *           | Trykk og hold inne denne knappen for å bestemme<br>snarveifunksjonen til<br>denne knappen. Trykk kort på Star-knappen for å starte den valgte<br>favorittappen eller for å velge inngangskilde                                                   |  |  |
| •           | Bytt profil: Bytt mellom flere Google-profiler                                                                                                    |  |  |
| Ŷ           | Mikrofon: Aktiver Google Assistent                                                                                                    |  |  |
| \$          | Innstillinger: Viser menyen Live TV-innstillinger (i Live TV-<br>modus), og viser tilgjengelige innstillingsalternativer som lyd og<br>bilde                                                                                                    |  |  |
| $\bigcirc$  | Innstillinger: Viser menyen Live TV-innstillinger (i Live TV-<br>modus), og viser tilgjengelige innstillingsalternativer som lyd og<br>bilde                                                                                                    |  |  |
|             | OK: Bekrefter valgene                                                                                                    |  |  |
| ÷           | Tilbake/Return: Gå tilbake til forrige menyskjermbilde, gå ett<br>skritt tilbake, lukk vinduer, lukk tekst-TV (i Live TV-Teletext-<br>modus). Avslutt avspilling av multimediefiler og gå tilbake til<br>MMP-oversiktsmenyen (Multi Medi Player) |  |  |
| ď           | Elektronisk programguide                                                                                                    |  |  |
| A           | Hjem: Åpner startskjermen.                                                                                                    |  |  |
| < 2 >       | Program +/-: Zapper de enkelte TV-/radiokanalene. Blar<br>gjennom kanallisten side for side når kanallisten vises TV-<br>skjermen                                                                                                    |  |  |
| + ~ -       | Volum +/-: Kontrollerer lydvolumet på TV-en                                                                                                    |  |  |
| ⊾×          | Slå av lyden: Slå av volumet på TV-en helt                                                                                                    |  |  |
| 🕨 YouTube   | Start YouTube-applikasjonen                                                                                                    |  |  |
| NETFLIX     | Start Netflix-programmet                                                                                                    |  |  |
| prime video | Start Prime Video-applikasjonen                                                                                                    |  |  |
| Disnep+     | Start Disney + -applikasjonen                                                                                                    |  |  |
| LIVE TV     | Start Live TV-applikasjonen                                                                                                    |  |  |

# 5 Installasjon 5.1 Emballasjens innhold

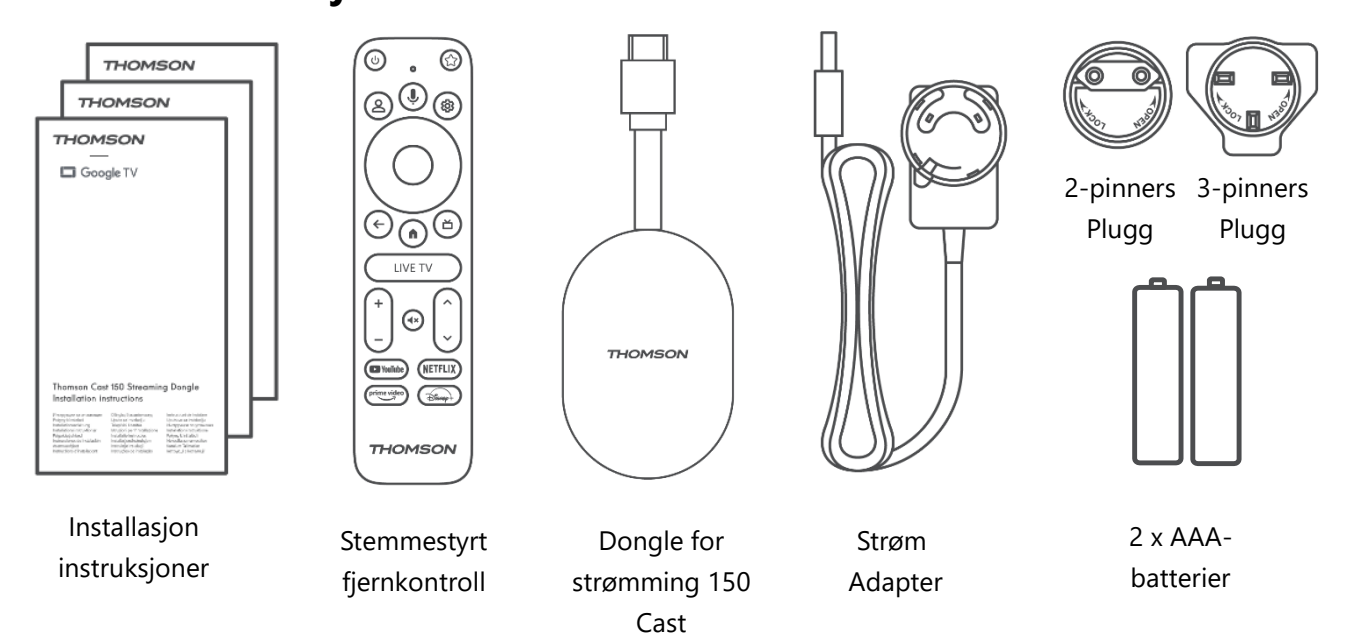

#### 5.2 Sett opp

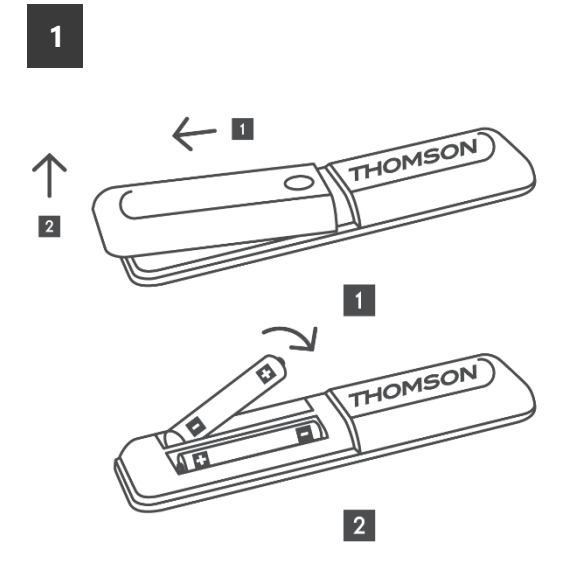

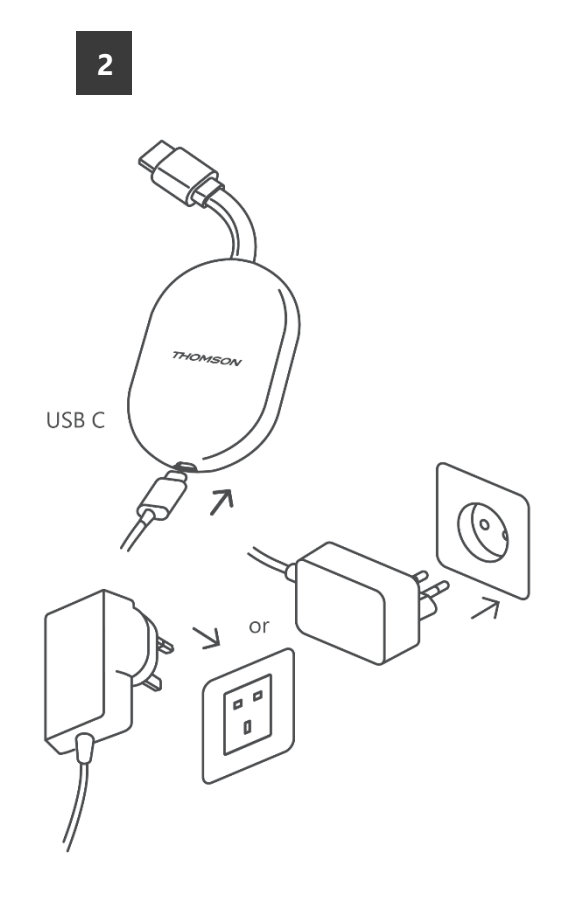

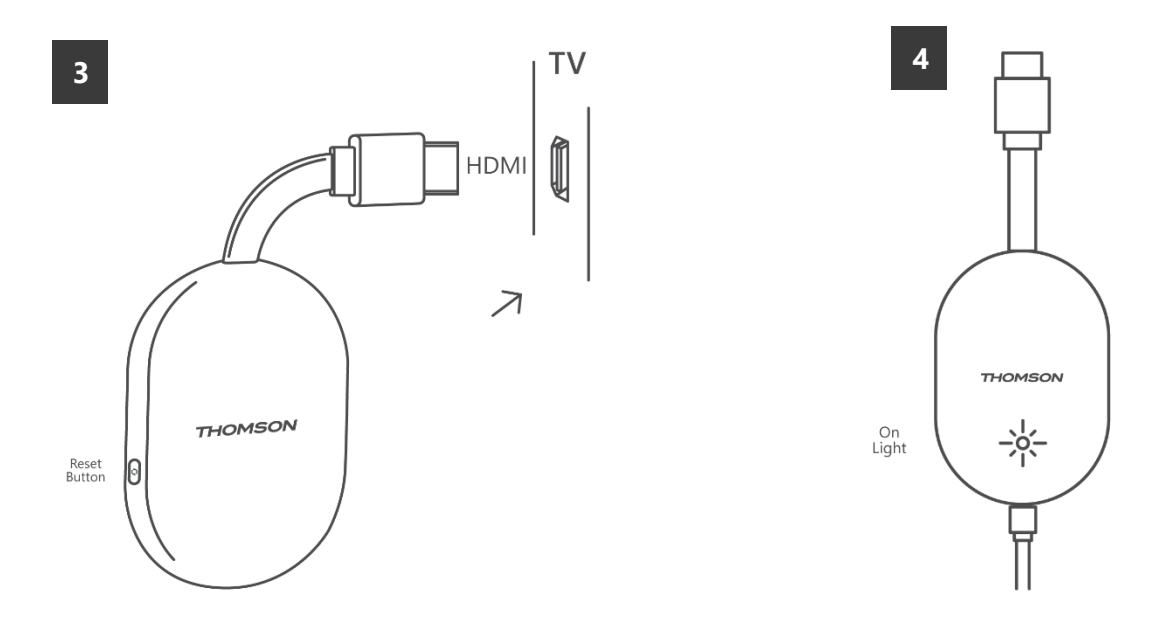

Slå på TV-en og koble Streaming Dongle 150 Cast til strømnettet, og følg instruksjonene på skjermen.

#### 5.3 Første installasjon

Følg de grafiske instruksjonene på skjermen for å sammenkoble fjernkontrollen med Streaming Dongle 150 Cast via Bluetooth.

Når du har paret fjernkontrollen med Streaming Dongle 150 Cast via Bluetooth, vises flere dialogskjermbilder på skjermen.

#### 5.3.1 Valg av installasjonsspråk og region

Velg installasjonsspråk og region, og følg de videre installasjonsinstruksjonene på skjermen.

#### 5.3.2 Oppsett av Google TV

Du kan konfigurere Streaming Dongle 150 Cast via Google Home-applikasjonen på mobilen (telefon eller nettbrett) eller manuelt ved å velge alternativet "Konfigurer på TV i stedet" nederst på skjermen.

![](_page_9_Picture_2.jpeg)

#### 5.3.3 Oppsett med Google Home-appen

For å konfigurere med Google Home-appen er det nødvendig å ha en mobil enhet (smarttelefon eller nettbrett) med Google Home-appen installert, og at den mobile enheten er koblet til Internett via det samme Wi-Fi-nettverket som Streaming Dongle 150 Cast skal kobles til. For å installere Google Home-appen skanner du QR-koden på TV-en eller søker etter "Google Home" i appbutikken på mobilenheten din. Hvis Google Home-appen allerede er installert på mobilenheten din, åpner du den og følger instruksjonene på TV-en og mobilenheten. Oppsettet av TV-en via Google Home-appen på mobilenheten din skal ikke avbrytes.

**Merk:** Noen mobile enheter med høyere Android OS-versjon er ikke fullt kompatible med installasjonen av Google TV via Google Home-appen. Derfor anbefaler vi installasjonsalternativet "Sett opp på TV".

#### 5.3.4 Oppsett på TV

For å installere Streaming Dongle 150 Cast ved hjelp av TV-en og fjernkontrollen, trykker du på nedoverknappen på fjernkontrollen for å velge alternativet "**Sett opp på TV-en i stedet**". Følg deretter instruksjonene på skjermen for å fullføre installasjonen.

**Velg Wi-Fi-nettverk** - Velg et tilgjengelig Wi-Fi-nettverk og koble til Streaming Dongle 150 Cast ved å skrive inn det tilhørende passordet

**Google Sign in** - på Google-kontoen din ved hjelp av e-postadressen og passordet ditt

#### Merk:

Det kreves en Google-konto for å konfigurere Streaming Dongle 150 Cast. For å få tilgang til Google Play-butikken, for å bruke "Hey Google"-funksjonen eller for å starte favorittapplikasjonene dine, må du være logget inn med Google-kontoen din. Hvis du ikke har en Google-konto eller ønsker å opprette en delt konto, må du registrere den før du installerer Streaming Dongle på datamaskinen eller smarttelefonen din. Du kan opprette en Google-konto ved å gå til følgende nettsted: //accounts.google.com/signup

Når har fullført den første installasjonen av THOMSON-strømmeenheten, vises startskjermen til Google TV.

Merk: Vær oppmerksom på at illustrasjonene av menyen som vises i denne brukerveiledningen kun er ment som referanse, og at de kan variere i ditt land.

## 6 Startskjerm

## 6.1 Hjem

Fra startskjermen kan du starte et hvilket som helst installert program, se en film fra ulike strømmeprogrammer eller gå til innstillingsmenyen for Thomson 150-strømmingsdonglen. Du kan også når som helst avslutte bruken av et hvilket som helst program og gå tilbake til startskjermen ved å trykke på Hjem-knappen på fjernkontrollen.

I den første raden (**Anbefalt for deg**) vil strømmeinnholdet i strømmeapplikasjonene som er installert på TV-en din, bli foreslått i henhold til søkekriteriene i søkeloggen din.

![](_page_10_Picture_8.jpeg)

**Merk:** Avhengig av innstillingene på TV-apparatet og hvilket land du valgte under førstegangsoppsettet, kan det hende at Hjem-menyen inneholder forskjellige elementer. Den andre raden (**Dine apper**) er raden med applikasjoner. De viktigste applikasjonene for strømmetjenester som Netflix eller YouTube finner du i denne første linjen. Velg programmet med retningsknappene på fjernkontrollen, og bekreft valget med OKknappen for å starte det valgte programmet. Velg programmet, og hold OK-knappen nede for å fjerne det valgte programmet fra den første raden med favoritter, flytte det til en ny posisjon eller starte det.

![](_page_11_Picture_1.jpeg)

På nest siste plass i denne raden finner du bokser med alternativene "**Endre** rekkefølge" og "**Legg til apper**". Velg disse funksjonsalternativene for å endre rekkefølgen på programmene i denne raden eller for å legge til et nytt program i raden med favorittprogrammer.

Lenger ned på startskjermen finner du flere kanaler som vises etter sjanger eller strømmeinnholdskategori.

**Merk:** Bruksområdene som vises på bildet, er kun ment som illustrasjon og kan variere avhengig av installasjonslandet

## 6.2 Google-konto

Naviger til profilikonet ditt øverst i venstre hjørne, og trykk på "OK". Marker profilikonet og trykk på "OK".

Her kan du endre profilinnstillingene dine, legge til en ny Google-konto eller administrere allerede eksisterende kontoer.

![](_page_12_Picture_3.jpeg)

## 6.3 Apper

Velg Apper-fanen på startskjermen for å vise programmer som er installert på TV-en. Marker et søkefelt for å skrive inn navnet på et program du ønsker å installere fra Google Play Store.

| N Home Apps Library          | Google TV                       |   |
|------------------------------|---------------------------------|---|
| Disnep+                      | prime video                     |   |
| NETFLIX YouTube              | prime video R. T. L. + DA<br>ZN | А |
| ♥≰ Search for apps and games |                                 |   |

**Merk:** Noen apper fungerer bare i ditt eget nettverk. Disse appene er ikke åpne internettjenester, men kun interne løsninger for flere TV-apparater i samme husholdning. Driften av disse applikasjonene kan derfor bestemmes av din IP-TV- eller nettverksoperatør.

Noen apper er tilgjengelige for nedlasting i henhold til geolokalisering. Dette betyr at de geolokasjonsavhengige programmene bare er tilgjengelige i Google Play-butikken i henhold til geolokasjonsreglene og ikke kan lastes ned og installeres i andre land. Noen apper som er tilgjengelige for mobile enheter som mobiltelefoner og nettbrett, er av juridiske årsaker ikke tilgjengelige for nedlasting på Google TV-enheter.

## 6.4 Bibliotek

Velg Bibliotek-fanen på startskjermen for å spille av strømmeinnhold du allerede har kjøpt eller leid på TV-en eller mobile enheter, for eksempel mobiltelefonen eller nettbrettet, ved hjelp av Google-kontoen din.

![](_page_13_Picture_4.jpeg)

## 6.5 Google TV-søkefelt

![](_page_14_Picture_1.jpeg)

Søkeverktøyene befinner seg øverst til venstre på skjermen. Du kan enten skrive inn et ord for å starte et søk ved hjelp av det virtuelle tastaturet eller prøve stemmesøk ved hjelp av den innebygde mikrofonen i fjernkontrollen. Flytt fokus til ønsket alternativ, og trykk på **OK for** å fortsette.

**Stemmesøk** - Trykk på mikrofonikonet for å starte stemmesøkfunksjonen. Googles stemmesøkfelt vises øverst på skjermen. Still spørsmålet ditt til Google, og TV-en vil svare deg. For lokale søkeord er det viktig at TV-en er innstilt på det lokale språket.

**Tastatursøk** - Velg søkefeltet, og trykk på **OK.** Det virtuelle Google-tastaturet vises på skjermen. Skriv inn spørsmålet du vil ha svar på.

![](_page_14_Figure_5.jpeg)

## 6.6 Varsling

Varslingsknappen vises bare når det finnes ett eller flere uleste varsler. For å sjekke dem, vennligst naviger til Innstillinger-ikonet, undermenyen åpnes. Nederst i undermenyen finner du alle de siste varslene.

# 7 Innstillinger

For å gå til den fullstendige listen over tilgjengelige innstillinger, går du til startskjermbildet ved å trykke på (ikonet) Startskjerm og navigere til (ikonet) Innstillinger øverst i høyre hjørne.

![](_page_15_Picture_4.jpeg)

# 8 Tilkobling av Bluetooth-enheter

## 8.1 Fjernkontroller og tilbehør

I denne menyen kan du koble lydenheter som hodetelefoner og høyttalere samt inndataenheter som gamepads, mus eller tastatur via Bluetooth til Streaming-dongle 150 cast. Du kan også konfigurere fjernkontrollen slik at du kan styre av/på, volum +/eller inngangsvalg på de tilkoblede enhetene (TV, AV-receiver eller lydplanke) med THOMSON-fjernkontrollen. Trykk på knappen på fjernkontrollen, og trykk på OK for å åpne menyen Innstillinger. Velg Bluetooth og trykk på OK.

## 8.2 Par tilbehør

Kontroller at Bluetooth-paringsmodus er aktivert på enheten du vil koble til Streamingdongle 150 cast. Velg menyalternativet Pair accessory og trykk OK. Bluetooth-enheten vises i listen på høyre side. Velg enheten og trykk OK for å starte paringsprosessen.

## 8.3 Fjernkontroll

Velg menyalternativet Konfigurer fjernkontrollknapper, og trykk **OK.** Det finnes to undermenyer i menyen Konfigurer fjernkontrollknapper:

#### 8.3.1 Enheter

Velg Legg til enhet, og trykk på **OK.** Velg enheten du vil styre med Thomson Remote, TV, Soundbar eller AV-receiver, og trykk på **OK**. Velg merkevaren til enheten fra listen, og trykk på **OK.** Velg kontrollalternativene du vil bruke med Thomson RCU, og følg instruksjonene på TV-skjermen.

#### 8.3.2 Fjernkontrollknapper

I denne undermenyen kan du konfigurere betjeningen av Thomson RCU. Du kan angi hvilke funksjoner du vil fortsette å betjene med den opprinnelige fjernkontrollen til den tilkoblede enheten (TV, AV-mottaker eller lydplanke), og hvilke du vil betjene med Thomson-fjernkontrollen.

## 8.4 Stjerneknappfunksjonalitet på fjernkontrollen

For å tilordne en funksjon til Star-knappen trykker du på den og holder den nede. Det vises en dialogboks med de programmene som er installert på enheten. Velg programmet du vil starte med Stjerne-knappen, og bekreft deretter valget ved å trykke på OK.

# 9 Castet innhold (Google Cast)

Streaming Dongle 150 Cast har Google Cast innebygd. Du kan strømme videoer, musikk eller annet innhold fra smarttelefonen, nettbrettet eller datamaskinen til TV-en.

- 1. Kontroller at telefonen, nettbrettet eller datamaskinen er i samme nettverk som Thomson Streaming Dongle 150 Cast.
- 2. Åpne appen som støtter casting, for eksempel YouTube.
- 3. Velg videoen, og klikk på cast-ikonet.
- 4. Velg Thomson 150, og trykk på OK.

#### Avspillingen starter automatisk.

#### Merk:

Vær oppmerksom på at ikke alle programmer for strømming av videoinnhold støtter Google Cast-funksjonen.

# 10 "Hey Google" - stemmeassistent og kontrollfunksjon

Streaming Dongle 150 Cast støtter stemmestyringsfunksjonen "Hey Google". Du aktiverer den ved å trykke på mikrofonknappen på fjernkontrollen. Med "Hey Google" kan du styre ulike funksjoner, for eksempel justere volumet, slå av eller på lyden og starte installerte programmer. Du kan også søke etter informasjon på nettet, for eksempel spørre "Hvordan blir været i morgen?" eller søke etter filmer, serier og videoer på tvers av strømmetjenester som Netflix, Prime Video, Disney+ og YouTube.

# **11 Innstillinger for visningsformat**

Trykk på Innstillinger-knappen på fjernkontrollen eller velg Innstillinger-ikonet på startskjermen, og åpne Skjerm og lyd -> Avanserte skjerminnstillinger.

Tillat spillmodus - denne funksjonen er aktivert som standard.

Spillmodusen på Streaming Dongle 150 Cast tilbyr følgende funksjoner:

- **Reduserer inngangsforsinkelse**: Når spillmodus er aktivert, signaliserer strømmeenheten **til TV-en eller skjermen** at den skal bytte til en modus med lav forsinkelse. Dette minimerer forsinkelsen mellom det å trykke på en knapp og det som skjer på skjermen.
- **Deaktiverer videoprosessering**: TV-er bruker ofte etterbehandling for å forbedre videokvaliteten (for eksempel bevegelsesutjevning eller oppskalering). Game Mode **slår av** de fleste av disse prosessene for å sikre raskere responstid.
- **Optimaliserer for spill i nettskyen**: På strømmeenheter som støtter **nettskyspill** (f.eks. NVIDIA GeForce NOW, Xbox Cloud Gaming), vil aktivering av spillmodus forbedre responsen og gi en bedre spillopplevelse.

## 11.1 Valg av format

#### Automatisk:

Hvis du velger innstillingen Automatisk visningsformat, lar systemet de installerte programmene automatisk justere HDR-formatet til skjermenheten din. Med dette innstillingsalternativet viser alle programmer automatisk videoinnholdet i det optimale videoformatet, men ikke i den høyeste kvaliteten.

#### Manuell

Hvis dette alternativet er valgt, kan du manuelt deaktivere HDR-formater som støttes av avspillingsenhetene dine, men som kan forårsake avspillingsproblemer. HDRformater som ikke støttes av avspillingsenheten din, vises under "ikke-støttede formater" og kan ikke aktiveres med tvang. Installerte programmer kan automatisk velge et videoformat som ikke vises i høyeste videokvalitet.

# 12 Innstillinger for lydformat

Trykk på Innstillinger-knappen på fjernkontrollen eller velg Innstillinger-ikonet på startskjermen, og åpne Skjerm **og lyd** -> **Avanserte lydinnstillinger**.

#### Følgende innstillinger for lydformat er tilgjengelige:

#### Automatisk

Denne lydinnstillingen er aktivert som standard på Streaming Dongle 150 Cast. Med dette alternativet oppdager og velger Streaming Dongle 150 Cast automatisk det optimale lydformatet som støttes av TV-en din.

Det anbefales å ha denne innstillingen aktivert for å få best mulig lydytelse.

#### Ingen

Alternativet "Ingen" i menyen Lydinnstillinger skal bare velges hvis du ikke ønsker avspilling av Dolby-lyd fra Streaming Dongle 150 Cast.

#### Manuell

Du kan aktivere eller deaktivere hvert lydformat som støttes av Streaming Dongle 150 Cast, uavhengig av om det støttes av den tilkoblede TV-en eller lydsystemet via HDMI eARC.

#### Formatinfo

Denne delen viser hvilke lydformater som støttes av TV-en eller det tilkoblede lydsystemet.

# 13 Oppdateringer

Programvareoppdateringen av Streaming Dongle 150 Cast skjer automatisk. Hvis oppdateringer er tilgjengelige, vil du motta et varsel på startskjermen. Velg varselet, og trykk på OK-knappen for å lese det.

# 14 Spørsmål og svar

| Hva kan jeg gjøre med min Streaming Dongle 150 Cast?                                                                  | Streaming Dongle 150 cast gjør TV-en din om til en<br>smart-TV og gir deg Android-funksjonene du kjenner fra<br>mobiltelefoner, på TV-en. Du kan laste ned apper<br>som strømmetjenester, spill, TV-mediesentre og tusenvis av<br>andre tjenester fra Google Play. For mer informasjon, besøk<br>nettstedet tv.mythomson.com                         |
|----------------------------------------------------------------------------------------------------|----------------------------------------------------------------------------------------------------|
| Trenger jeg Smart TV for å bruke Streaming Dongle<br>150 Cast?                                                        | Nei, det trenger du ikke. Streaming Dongle 150 Cast<br>oppgraderer alle TV-er til en Smart TV.                                                                                                    |
| Hvilke tilkoblinger kreves for å bruke Streaming Dongle 150<br>Cast?                                                  | Tilkobling til TV eller projektor:<br>Streaming Dongle 150 Cast støtter videooppløsninger på<br>opptil 4K Ultra HD og bør kobles til HDMI-porten på TV-en<br>eller projektoren.                                                                                                    |
| Hvis stemmestyringen "Hey Google" ikke svarer                                                                         | Kontroller nettverksstatusen.                                                                                                    |
| Hvilke lydformater støtter min Streaming Dongle 150 Cast?                                                             | Streaming Dongle 150 Cast støtter de fleste digitale lydformater.                                                                                                    |
| Hvorfor er det ikke noe signal på TV-en min selv om Streaming<br>Dongle 150 Cast er koblet til den med en HDMI-kabel? | Du kan ha valgt feil inngangskilde på TV-en. Etter at<br>du har byttet til riktig HDMI-port, tar det noen<br>sekunder før du mottar et signal fra Streaming<br>Dongle 150 Cast                                                                                                    |
| TV-en viser ikke et 4K Ultra HD-bilde fra Streaming Dongle 150<br>Cast.                                               | <ul> <li>Kvaliteten avhenger av mediet og inndatakilden.</li> <li>Dårlig bildekvalitet kan skyldes følgende årsaker:</li> <li>Du ser på innhold med lav oppløsning.</li> <li>TV-en din støtter ikke 4K UHD.</li> <li>Den tilkoblede HDMI-porten som brukes,<br/>bør støtte 4K-inngang (noen TV-er støtter<br/>bare 4K på bestemte porter)</li> </ul> |
| Trenger jeg en Google-konto for å bruke Streaming<br>Dongle 150 cast?                                                 | Det kreves en Google-konto for å konfigurere<br>Streaming Dongle 150 Cast. Du må være logget inn<br>på Google-kontoen din på Streaming Dongle 150<br>Cast for å få tilgang til Google Play-butikken, Hey<br>Google-funksjonen og favorittinnholdet i<br>strømmeapplikasjoner.                                                                        |
| Jeg finner ikke en bestemt app i Google Play Store,<br>selv om jeg kan laste den ned til telefonen min.               | Noen apper som er tilgjengelige i Google Play-<br>butikken for mobile enheter som smarttelefoner og<br>nettbrett, er ikke tilgjengelige for Google TV-enheter<br>av juridiske årsaker.                                                                                                    |
| Kan jeg opprette eller redigere Google-kontoen min på<br>Thomson Streaming Dongle 150 Cast?                           | Nei, du må bruke mobilen eller PC-en din for å opprette og redigere Google-kontoen din.                                                                                                    |
| Hva er internettkravene for optimal drift av Streaming Dongle<br>150 Cast?                                            | Streaming Dongle 150 Cast fungerer godt med<br>standard Internett-tilkobling. Du vil imidlertid få en<br>bedre opplevelse jo raskere Internett-tilkoblingen er.<br>Vær oppmerksom på at jo flere enheter som er koblet                                                                                                    |

|                                                                                                    | til hjemmenettverket ditt, desto mindre bredbånd har<br>du til rådighet for Streaming Dongle 150 Cast.                                                                                                    |
|----------------------------------------------------------------------------------------------------|----------------------------------------------------------------------------------------------------|
| Hvilke Bluetooth-enheter kan kobles til Streaming Dongle 150<br>Cast?                              | Du kan koble lydenheter, som hodetelefoner og<br>høyttalere, samt inndataenheter, som tastatur eller<br>gamepad, til Streaming Dongle 150 Cast<br>via Bluetooth.                                                                                |
| Hvordan bruker jeg Google Assistent?                                                               | Fra Android Home-menyen trykker du på Google<br>Assistant-knappen på fjernkontrollen til Streaming<br>Dongle 150 Cast. Du kan søke etter hvilket som helst<br>innhold. Alt innhold som er relatert til spørsmålet ditt,<br>vises i listen.      |
| Hvordan kan jeg finne ut at en ny<br>programvareversjon er tilgjengelig for<br>strømmeenheten min? | Programvareoppdateringer for Streaming Dongle 150<br>Cast skjer automatisk. Hvis det finnes tilgjengelige<br>oppdateringer for installerte apper, vises det et varsel<br>på startskjermen. Naviger til varselet, og trykk OK for<br>å lese det. |
| Kan min Streaming Dongle 150 Cast også brukes som<br>en IPTV-boks?                                 | Ja, strømmingsdonglen 150 Cast kan brukes til IPTV. For å se<br>på IPTV-kanaler må du laste ned din foretrukne IPTV-app eller<br>en som er spesifisert av leverandøren din.                                                                     |

# 15 Tekniske spesifikasjoner

#### 15.1 Lyd og bilde

Skjermoppløsning: 4K Ultra HD

Videooppløsning: 4Kx2K@60fps, 1080p, 1080i, 720p, 576p, 576i, 480p, 480i Lydavkoding: Dolby Digital, Dolby Digital Plus, Dolby Atmos

## 15.2 System og minne

Operativsystem: Google TV - ATV12 Brikkesett: Amlogic S905Y4B PROSESSOR ARM Quad-Core Cortex-A35 16500 DMIPS GPU: ARM Mali-G31 MP2 850 MHz SDRAM LPDDR4 2 GB Flash: eMMC 8 GB

## 15.3 Trådløs tilkobling

Innebygd Wi-Fi: 802.11 b/g/n/a/ac/ax, 2,4 GHz /5 GHz 2T2R Bluetooth: 5.2 Bluetooth: 2400 MHz~2483,5 MHz (79 kanaler) 2.4G WIFI: CH1~CH14/2400MHz-2483.5MHz 5G WIFI: CH36~CH48/5150MHz-5250MHz CH52~CH64/5250MHz-5350MHz CH100~CH140/5470MHz-5725MHz CH149~CH165/5725MHz-5850MHz RF Effektiv isotropisk utstrålt effekt, EIRP: 2,4G WIFI: EIRP < 20dBm Bluetooth: EIRP < 20dBm

```
5G WIFI:5G
5150MHz-5250MHz: EIRP < 23dBm
5250MHz-5350MHz: EIRP < 20dBm
5470MHz-5725MHz: EIRP < 20dBm
5725MHz-5850MHz: EIRP < 13,98dBm
```

#### 15.4 Kompatibilitet

HD-, FHD- og UHD-TV-er med HDMI-kompatibel port Bluetooth-tastatur Bluetooth-spillkontroller

#### 15.5 Generelle data

Strømforsyning: AC 100 - 240 V AC~ 50/60 Hz Inngangsspenning: Strømadapter 12 V= 1,5 A Strømforbruk i drift: maks. 18 W Strømforbruk i standby: 2,2 W Driftstemperatur: 0 ~ +40 °C Lagringstemperatur: -40 ~ +70 °C Mål (B x D x H i mm): 118 x 118 x 43 Vekt (i kg): 0.3

## 16 Informasjon om det europeiske byrået

Selskap: Streamview GmbH Adresse: Franz-Josefs-Kai 1 Franz-Josefs-Kai 1, 1010 Wien, Østerrike

#### 16.1 Lisenser

Med forbehold om endringer. Som følge av kontinuerlig forskning og utvikling kan tekniske spesifikasjoner, design og utseende på produktene endres. Vær oppmerksom på at nedlastingshastigheten avhenger av Internett-tilkoblingen din, og at enkelte apper kanskje ikke er tilgjengelige i alle land. Et medlemskap for strømmetjenester kan være påkrevd. Google TV er navnet på denne enhetens programvareopplevelse og et varemerke for Google LLC. Google, YouTube, Google Cast og YouTube Music er varemerker som tilhører Google LLC. Google Assistant er ikke tilgjengelig på enkelte språk og i enkelte land. Tilgjengeligheten av tjenester varierer etter land og språk. Netflix er et registrert varemerke som tilhører Netflix, Inc. Netflix-strømmemedlemskap kreves. Netflix er tilgjengelig i utvalgte land. Du finner mer informasjon på www.netflix.com. Apple TV er et varemerke som tilhører Apple Inc. og er registrert i USA og andre land og regioner. Wi-Fi er et registrert varemerke som tilhører Wi-Fi Alliance®. Bluetooth®-ordmerket og -logoene er registrerte varemerker som eies av Bluetooth SIG, Inc. og all bruk av slike merker er under lisens. Begrepene HDMI og HDMI High-Definition Multimedia Interface, og HDMI-logoen er varemerker eller registrerte varemerker som tilhører HDMI Licensing Administrator, Inc. i USA og andre land. Dolby, Dolby Vision, Dolby Atmos, Dolby Audio og dobbelt-D-symbolet er varemerker som tilhører Dolby Laboratories

Licensing Corporation. Produsert under lisens fra Dolby Laboratories. Konfidensielle upubliserte arbeider. Copyright © 2012-2025 Dolby Laboratories. Disney+abonnement kreves, se vilkår på https://www.disneyplus.com. ©2025 Disney og dets tilknyttede enheter. ©2025 Amazon.com, Inc. eller dets tilknyttede selskaper. Amazon, Prime Video og alle relaterte merker er varemerker som tilhører Amazon.com, Inc. eller dets tilknyttede selskaper. Amazon Prime-medlemskap eller Prime Video-avgifter gjelder. Se primevideo.com/terms for mer informasjon. Alle andre produkter, tjenester, selskaper, varemerker, handels- eller produktnavn og logoer som det refereres til her, tilhører sine respektive eiere. Alle rettigheter forbeholdes. ©2025 StreamView GmbH, Franz-Josefs-Kai 1, 1010 Wien, Østerrike. Dette produktet er produsert og solgt under ansvar av StreamView GmbH. THOMSON og THOMSON-logoen er varemerker som brukes under lisens av StreamView GmbH - mer informasjon på www.thomson-brand.com. Beskyttelse av personopplysninger: Applikasjonsleverandørene og tjenesteleverandørene kan samle inn og bruke tekniske data og relatert informasjon, inkludert, men ikke begrenset til, teknisk informasjon om denne enheten, systemoq Applikasjonsleverandørene applikasjonsprogramvare oq periferiutstyr. oq tjenesteleverandørene kan bruke slik informasjon til å forbedre produkter eller til å levere tjenester eller teknologier som ikke identifiserer deg personlig. I tillegg kan enkelte tredjepartstjenester, som allerede finnes på enheten eller som du har installert etter at du har kjøpt produktet, be om en registrering med dine personopplysninger. Noen tjenester kan samle inn personopplysninger selv uten å gi ytterligere advarsler. StreamView kan ikke holdes ansvarlig for eventuelle brudd på databeskyttelse fra tredjepartstjenester.

![](_page_22_Picture_1.jpeg)

![](_page_22_Picture_2.jpeg)